基本:★★☆ 小1年~

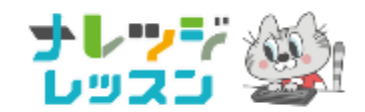

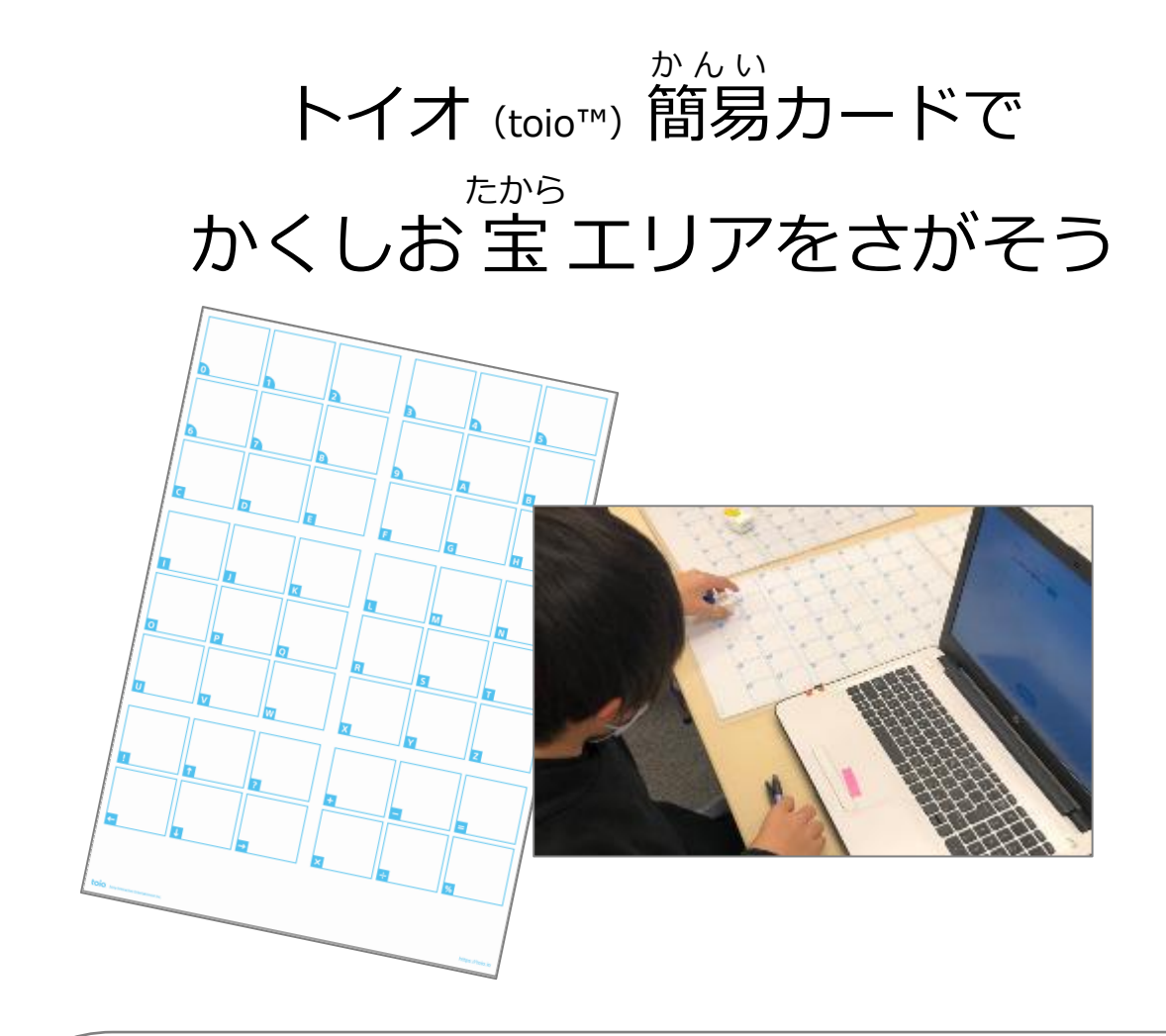

#### <トイオ (toio™) とは?>

- トイオは手のひらサイズの四角いロボット。スクラッチベースのブラウザアプリ 「toio Do」でプログラミングしよう。
- トイオとパソコンはケーブルがない無線(Bluetooth)接続。
   だから、トイオは軽量でコンパクト、レゴ®ブロックもつくんだよ。
- このレッスンでは「toio コア キューブ (単体)」「簡易カード」とパソコン (またはキーボード付きタブレット)があれば OK。

### <学習のポイント>

 トイオは、「簡易カード」にあるアルファベットや記号の場所をセンサーで認識で きるよ!秘密のお宝エリアをさがすゲームをつくってみよう。

1

# <準備1>参考URL

## toio は公式のサイトや YouTube チャンネルがとても充実しています。

- 説いなして、「toio™ 技術紹介動画」(YouTube toio™公式チャンネル)を見ましょう。
   トイオがどんなロボットなのか、イメージできます。
   https://youtu.be/hX9kN7geaYY
- 実際にどうやって、トイオをつかうのか? この動画を見ればバッチリです。
   「21 年版 簡単!toio™ではじめるビジュアルプログラミング」
   (YouTube toio™公式チャンネル) https://youtu.be/\_RIIUUDJTe8
- トイオに慣れてきたら、アレンジタイム!自由工作のアイデアがもりだくさんです。
   「toio™ LAB | あそびレシピ」(YouTube toio™公式チャンネル)
   <a href="https://www.youtube.com/watch?v=Hb7KbyQZfHM&list=PLznSUV4lm0iPP66sOY91h\_ObSC7FBkTJl">https://www.youtube.com/watch?v=Hb7KbyQZfHM&list=PLznSUV4lm0iPP66sOY91h\_ObSC7FBkTJl</a>
- 【パソコン版】トイオをプログラミングするアプリ「toio Do」はこちら。 お気に入りに登録して、すぐにアクセスできるようにしておきましょう。(toio™ブラウザアプリ)

toio Do https://toio.github.io/toio-visual-programming/beta/?category=do

※トイオをBluetooth接続するのに「Web Bluetooth機能」を使うため、つかえるブラウザは Chrome、Edge のみです。この接続手段だと「Scratch Link」という追加アプリをインストールする 必要がありません。

Web Bluetooth 機能について <u>https://toio.io/blog/detail/toio-do\_web-bluetooth\_how-to.html</u> ※タブレットでは専用アプリをインストールします。

チュートリアルで「toio Do」の使い方をまなぼう。(toio<sup>™</sup>公式サイト) https://toio.io/do/make/

## ブラウザで「toio Do」にアクセス

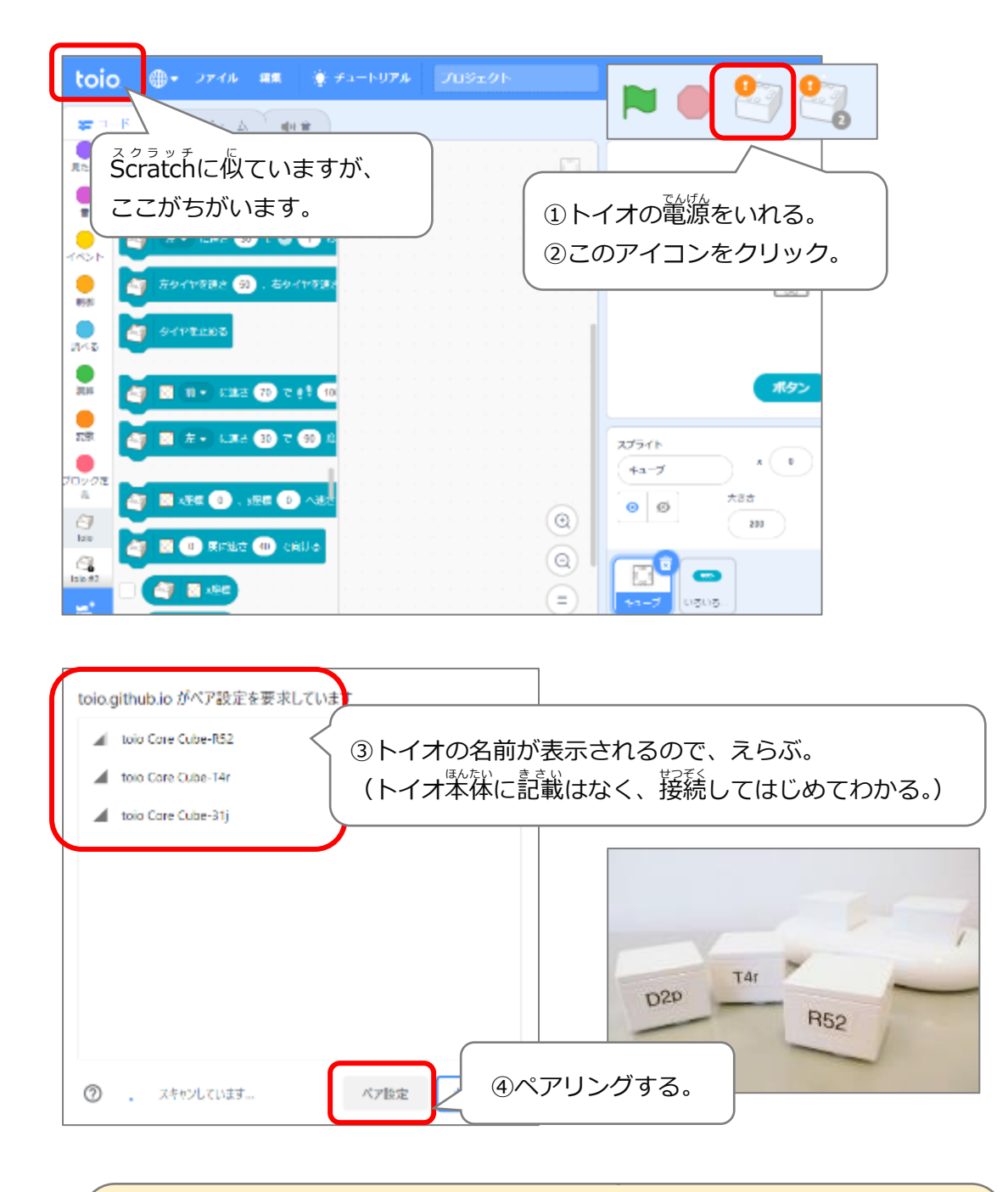

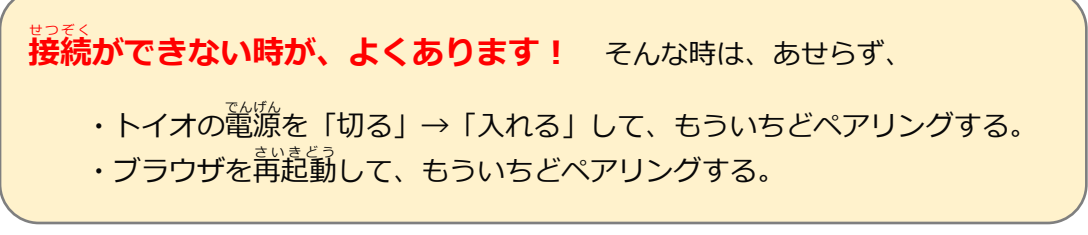

# (基本 1) 前やうしろに進む

## まずは、トイオを「前」や「うしろ」に動かそう。

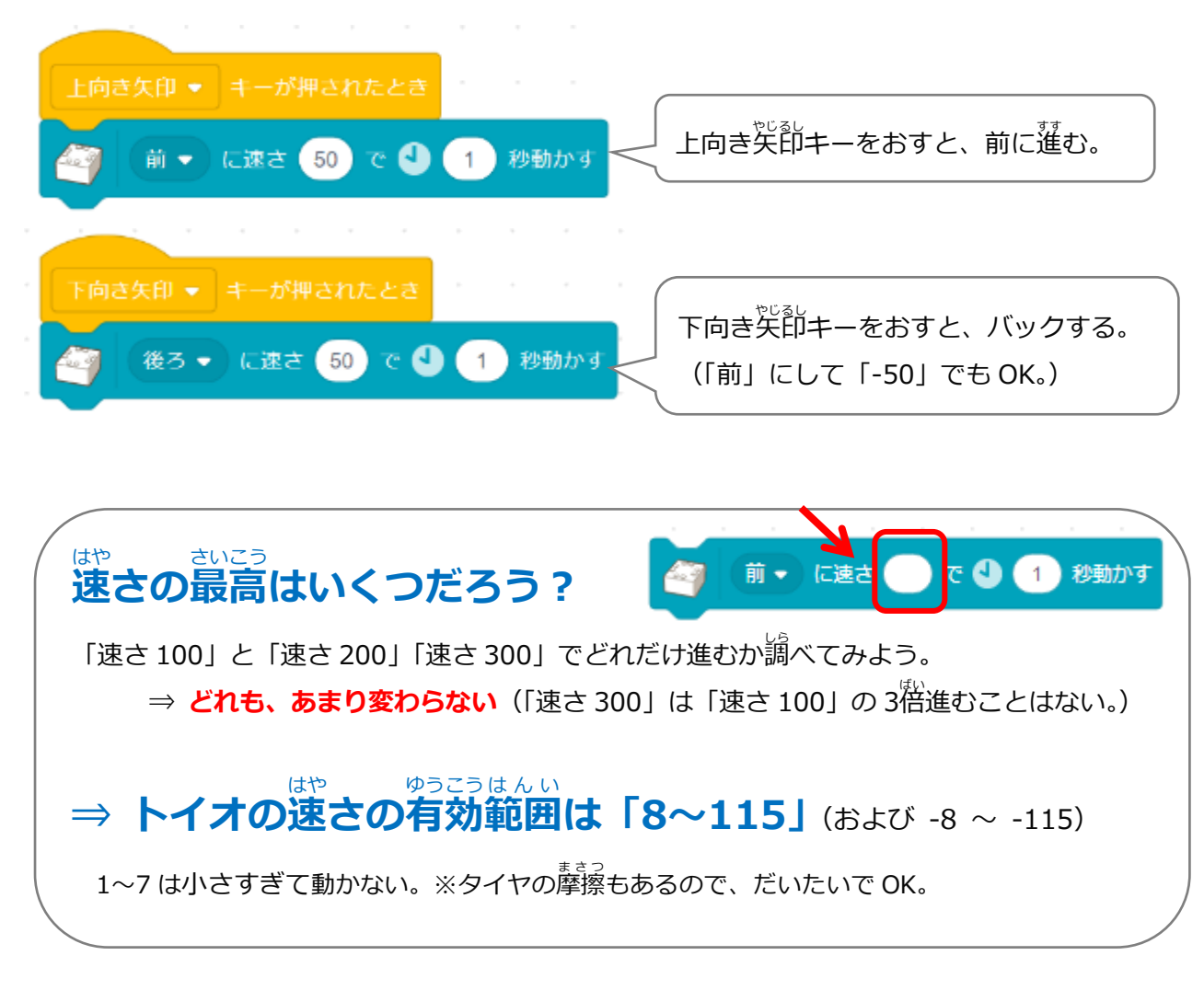

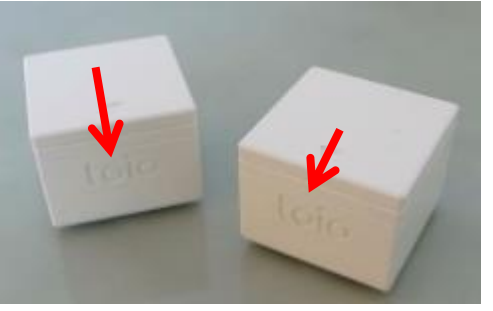

「toio」のロゴが進行方向

# (基本 1) なぜトイオはカードの位置がわかるのか?

#### ビったい い ち けんしゅつ トイオの「リアルタイム絶対位置検出」

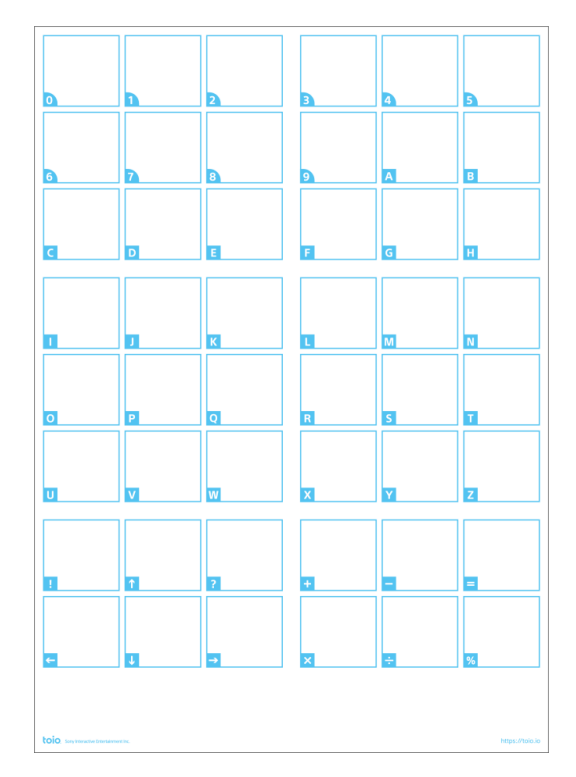

【簡第カード(A3 サイズ)】 目に見えない特殊パターンが印刷されている。 トイオは、それをセンサーで読み取ることができ 「いま、いる場所」がわかる。

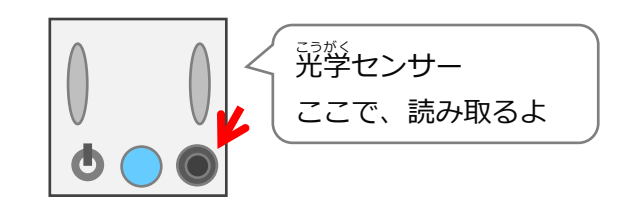

## (基本2)カードのどこにいるか調べる

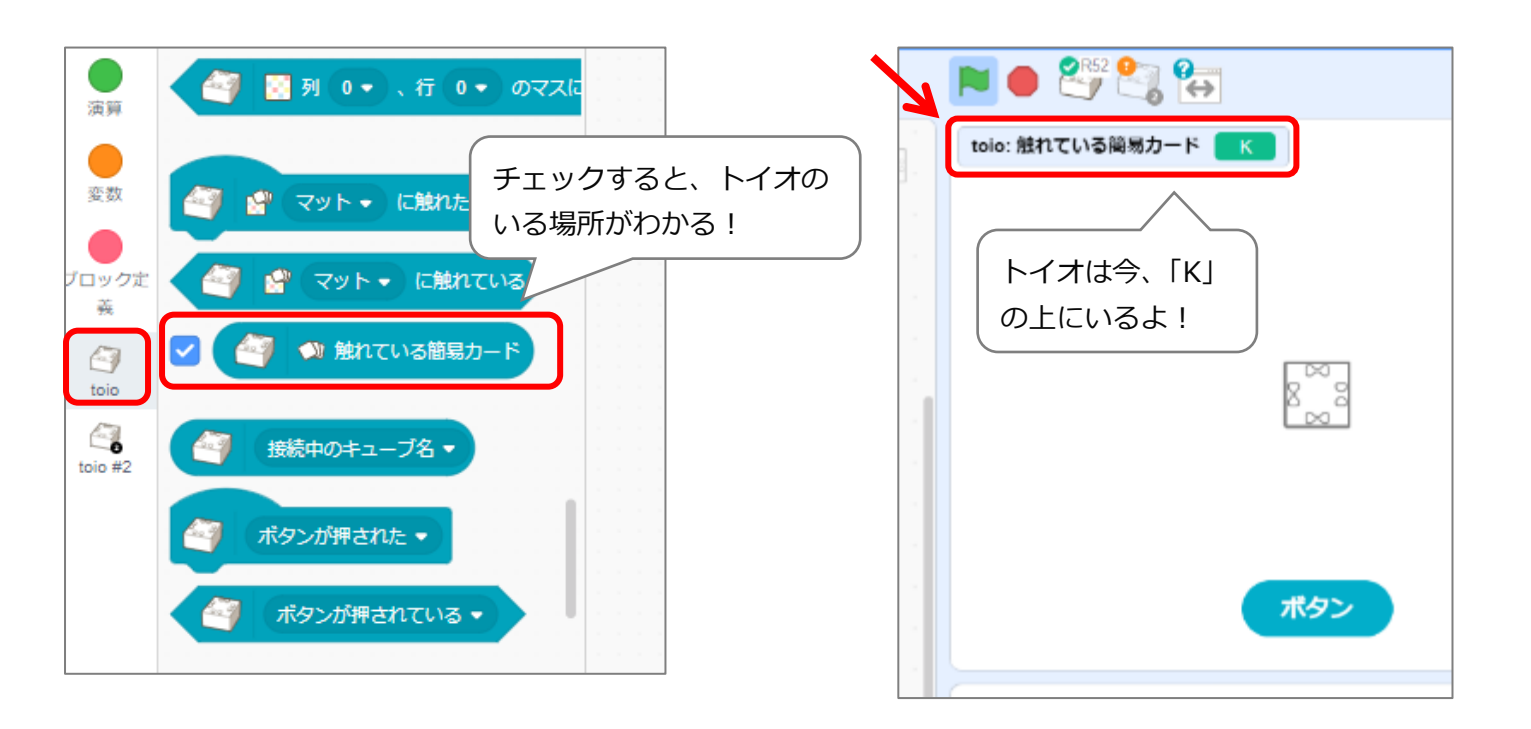

## (基本3)かくしお宝エリアをつくる

## 自分しか知らないお宝エリアを決め、トイオで探すゲームを作ろう

トイオを上左右キーで動かし、お宝エリア を早く見つけたら勝ち!というゲーム。 お友達にプレイしてもらおう!

自分しか知らないお宝エリアを決め、そこを 通ったら音がなるプログラムをつくる。 今回は、「K」 D Q 0 Р R S т U w v x トイオが「K」のエリアを通ったら、同時に音がなり、ランプがつく。 「同時」に実行したいので、ブロックを2つにわけている。

| 音 60 を 🌢 1 秒鳴らす           | 🦓 ランプの色 👥 を 🌢 1 秒つける     |
|---------------------------|--------------------------|
| 上キーで前に進む。                 | スペースで止まる。                |
| 上向き矢印  ・ キーが押されたとき        | スペース • キーが押されたとき         |
| 🧃 前 🔹 に速さ 50 で 🎱 0.5 秒動かす | 🤄 タイヤを止める                |
| 右キーで右に少し曲がる。              | 左キーで左に少し曲がる。             |
| 右向き矢印 ▼ キーが押されたとき         | 左向き矢印 ▼ キーが押されたとき        |
| 🧃 石 - に速さ 10 で 🕙 0.1 秒回す  | 🧉 左 - に速さ 10 で 🎱 0.1 秒回す |